# MCU8-PIC101 動手做實驗使用手冊

—. Lab1

- 1. 開啟 MPLAB X IDE
- 2. Files  $\rightarrow$  New Project

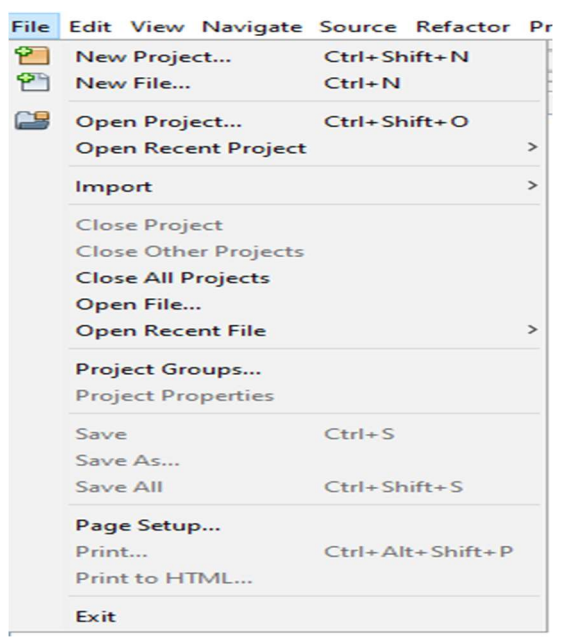

3. Microchip Embedded  $\rightarrow$  Standalone Project

| X New Project          | Choose Project                                                  | ×                                                                                                    |
|------------------------|-----------------------------------------------------------------|----------------------------------------------------------------------------------------------------|
| 1. Choose Project<br>2 | Categories:                                                     | Projects:<br>Standalone Project<br>Project<br>Existing MPLAB IDE V8 Project<br>Prebuik (Hex, Loadable Image) Project<br>User Makefile Project<br>Library Project<br>Import START MPLAB Project<br>Import Atmel Studio Project |
|                        | Description:<br>Creates a new standalone applicatio<br>project. | n project. It uses an IDE-generated makefile to build your                                                                                                    |
|                        | < E                                                             | ack Next > Finish Cancel Help                                                                                                    |

- 4. Next
- 5. Family : Mid-Range 8-bit MCUs
- 6. Device : PIC16F18446
- 7. Tool : Simulator

| 🔀 New Project                                                                                      |               |                                         | $\times$ |
|----------------------------------------------------------------------------------------------------|---------------|-----------------------------------------|----------|
| Steps                                                                                              | Select Device |                                         |          |
| Choose Project     Select Device     Select Header     Select Plugin Board     Select Plugin Board | Family:       | id-Range 8-bit MCUs (PIC10/12/16/MCP) 🧹 |          |
| <ol> <li>Select Compiler</li> <li>Select Project Name and<br/>Folder</li> </ol>                    | Device:       | PIC 16F 18446 ~                         |          |
|                                                                                                    | Tool:         | Simulator V Show All                    |          |
| MPLAB<br>X IDE                                                                                     |               |                                         |          |
|                                                                                                    |               | < Back Next > Finish Cancel Help        |          |

- 8. Next
- 9. pic-as(v2.41)

| 🔀 New Project                                                                                                    |                                                                                                    | × |
|----------------------------------------------------------------------------------------------------|----------------------------------------------------------------------------------------------------|---|
| Steps                                                                                                    | Select Compiler                                                                                                    |   |
| <ol> <li>Choose Project</li> <li>Select Device</li> <li>Select Header</li> <li>Select Plugin Board</li> <li>Select Compiler</li> <li>Select Project Name and<br/>Folder</li> </ol> | Compiler Toolchains<br>-XC8<br>-XC8 (v2.41) [C:\Program Files\Microchip\xc8\v2.41\bin]<br>-pic-as<br>-pic-as (v2.41) [C:\Program Files\Microchip\xc8\v2.41\pic-as\bin] |   |
| MPLAB<br>X IDE                                                                                                    |                                                                                                    |   |
|                                                                                                    |                                                                                                    |   |

10.Next

- 11.Project Name : lab1
- 12.Project Location : C:\RTC101\example\ex1
- 13.Project Folder: C:\RTC101\example\ex1\lab1.X
- 14.勾選 Set as main project
- 15.Finish

| 🔀 New Project                                                                                                    |                                                                                |                                                                                       | $\times$ |
|----------------------------------------------------------------------------------------------------|--------------------------------------------------------------------------------|---------------------------------------------------------------------------------------|----------|
| Steps                                                                                                    | Select Project Name                                                            | and Folder                                                                            |          |
| <ol> <li>Choose Project</li> <li>Select Device</li> <li>Select Header</li> <li>Select Plugin Board</li> <li>Select Compiler</li> <li>Select Plugin Point Annual Folder</li> </ol> | Project Name:<br>Project Location:<br>Project Folder:                          | lab1       D:\data\RTC\RTC101\example\ex1       D:\data\RTC\RTC101\example\ex1\Jab1.X |          |
| MPLAB'                                                                                                    | Overwrite existing Also delete source Set as main project Use project location | i project.<br>is.<br>it<br>on as the project folder                                   |          |
| XIDE                                                                                                    | Encoding: ISO                                                                  | -8859-1                                                                               |          |
|                                                                                                    |                                                                                | < Back Next > Finish Cancel                                                           | Help     |

16.加入已經存在的檔案: Source Files→滑鼠右鍵→Add Existing Item→選擇存放檔案的目錄 →選擇檔案

| Select Item  |                    |                 |            |         |        |         | ×                                                            |
|--------------|--------------------|-----------------|------------|---------|--------|---------|--------------------------------------------------------------|
| Look in:     | ex1                |                 |            |         | $\sim$ | 🗈 📸 🎟 • |                                                              |
| Recent Items | lab1.X<br>lab1.asm |                 |            |         |        |         |                                                              |
| Desktop      |                    |                 |            |         |        |         |                                                              |
| Documents    |                    |                 |            |         |        |         | Store path as:                                               |
| This PC      |                    |                 |            |         |        |         | <ul> <li>Auto</li> <li>Relative</li> <li>Absolute</li> </ul> |
| <b>1</b>     | File name:         | lab 1. asm      |            |         |        |         | Copy<br>Select                                               |
| Network      | Files of type:     | All Files       |            |         |        | ~       | Cancel                                                       |
|              |                    | Projects ×      | Files      | Classes | 1      |         |                                                              |
|              |                    | ⊡ <b>≣ lab1</b> |            |         |        |         |                                                              |
|              |                    | 🖶 値 He          | ader Files |         |        |         |                                                              |

17.或是加入新檔案: Source Files→滑鼠右鍵→New

a. 選擇 AssemblyFile.asm→輸入 File Name:, 選擇目錄→ Finish

Libraries
 Loadables

Important Files Linker Files Source Files Lab1.asm

b. 選擇 Other→Assembler→選擇 AssemblyFile.asm or AssemblyFile.s 均可→Finish

| 🔀 New AssemblyFile.asm                                          |                                                                        | ×       |
|-----------------------------------------------------------------|------------------------------------------------------------------------|---------|
| Steps                                                           | Name and Location                                                      |         |
| <ol> <li>Choose File Type</li> <li>Name and Location</li> </ol> | File Name: newAsmTemplate1                                             |         |
|                                                                 | Project: lab1                                                          |         |
|                                                                 | Folder:                                                                | Browse  |
|                                                                 | Created File: D:\data\RTC\RTC101\example\ex1\ab1.X\newAsmTemplate1.asm |         |
|                                                                 |                                                                        |         |
|                                                                 |                                                                        |         |
|                                                                 |                                                                        |         |
|                                                                 |                                                                        |         |
|                                                                 |                                                                        |         |
|                                                                 |                                                                        |         |
|                                                                 | < Back Next > Finish Cance                                             | el Help |

## 18.Source Files→點選檔案

19.编輯你的檔案

### 20.编譯程式

- a. Build
- b. Clear and Build

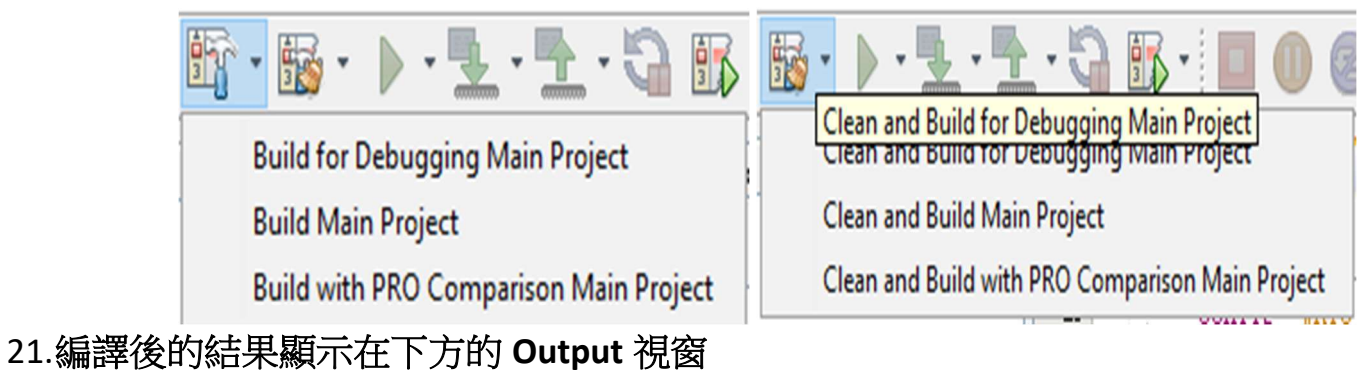

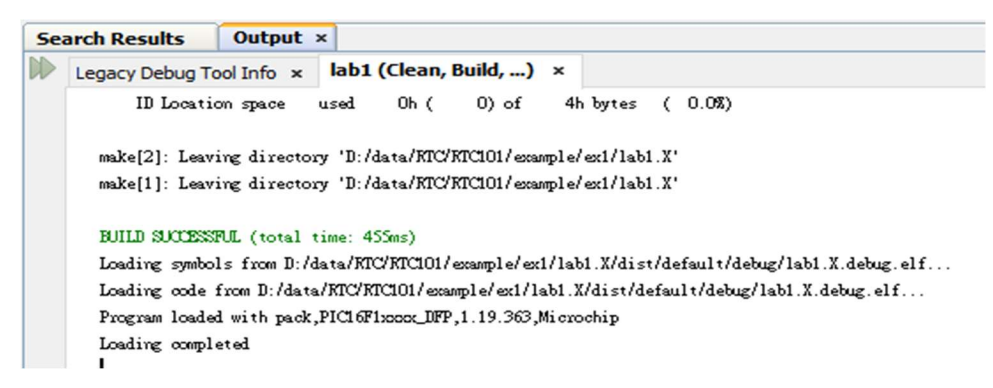

- 22.File → Project Properties → Simulator → Debug Options → Debug startup → Halt at Reset Vector
- 23.Debug reset  $\rightarrow$  ResetVector $\rightarrow$  Apply  $\rightarrow$  OK
- 24. File  $\rightarrow$  Project Properties  $\rightarrow$  pic-as Linker  $\rightarrow$  General  $\rightarrow$  Custom linker options  $\rightarrow$ 
  - ResetVector→填寫-presetVec=oh → Apply → OK
- 25. 此程式的第一部分是清除 0x20 ~ 0x7F RAM 為 0, 要如何看程式執行的結果是否正確?在 line 72 點一下,設中斷點於此, Window → Target Memory Views → File Registers

26.在 line 81 點一下,再次設中斷點,程式的第二部分是設 0x20~0x7F RAM 為 0xFF. 有修改過 內容的 file register 會被以紅色顯示

27.Window  $\rightarrow$  Debugging  $\rightarrow$  Stopwatch

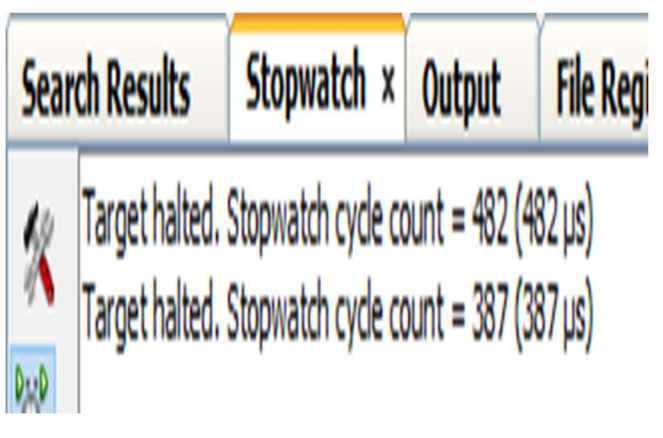

28.File  $\rightarrow$  Project Properties  $\rightarrow$  Simulator  $\rightarrow$  Oscilator Options  $\rightarrow$  Instruction Frequency(Fcyc)  $\rightarrow$ 4  $\rightarrow$  Apply  $\rightarrow$  OK

29.File →Project Properties →Loading → 勾選 Load symbols when programming or building for production → Apply → OK

| General     File Inclusion/Exclusion <u>Conf: [default]</u>        | Load symbols when progra | mming or building for production (slows pr<br>of dist/default/production/lab1.X.producti<br>1.X.production.unified.hex (merged with | ocess)<br>on.hex or<br>extra loadable | es) |                      |
|--------------------------------------------------------------------|--------------------------|----------------------------------------------------------------------------------------------------|---------------------------------------|-----|----------------------|
| Simulator                                                          | Extra loadables:         |                                                                                                    |                                       |     |                      |
| ····· • Libraries                                                  | Item                     | Configuration                                                                                                    | Include                               |     | Add Loadable Project |
| <ul> <li>Building</li> <li>iiii o pic-as Global Options</li> </ul> |                          |                                                                                                    |                                       | ~   | Add Loadable File    |
| <ul> <li>pic-as Assembler</li> <li>pic-as Linker</li> </ul>        |                          |                                                                                                    |                                       |     | Duplicate            |
|                                                                    |                          |                                                                                                    |                                       |     | Remove               |
|                                                                    |                          |                                                                                                    |                                       |     | Up                   |
|                                                                    |                          |                                                                                                    |                                       |     | Down                 |
|                                                                    |                          |                                                                                                    |                                       |     |                      |
| hanage configurations.                                             |                          |                                                                                                    |                                       |     |                      |

 $\_$ . Lab2

1. 使用 Lab1 所學習到的 debug 技巧,比較 Lab1 & lab2 執行時間 & 程式記憶體所占空間 & RAM 所在位址

- 1. 依 lab1 步驟建立一個新 project, project name : lab3
- 2. 分別在"To Do" Key in 下列程式

call delay\_1ms movlw VAL\_US ; 1us movwf count ; 1us

3. Compile 成功後以 Stopwatch 觀看執行時間是否為 1ms?

;

4. 嘗試延遲時間改為 0.5, 10 & 20ms

### 四. Lab4

- 1. 在 MPLAB X IDE 環境中打開 lab4
- 2. 分別在"To Do" Key in 下列程式

bsf LATA2 ; bcf LATA2 ; movlw d\_200 decfszc\_200,f ;

#### 五.Lab5

- 1. 在 MPLAB X IDE 中開啟 lab5
- 2. 分別在"To Do" Key in 下列程式

btfss SW3

goto pushkey

movlw on\_count

- movwf on\_time
- movlw off\_count
- movwf off\_time
- 3. 加碼練習: LED ON or OFF 的時間可以任意修改為 1~255ms

#### 六. Lab6

- 1. 在 MPLAB X IDE 中開啟 lab6
- 2. 分別在"To Do" Key in 下列程式
  - movlw 0b10100001 movlw 0b0000000

movlw time\_base movwf TMR0H bcf TMR0IF bsf T0EN

七. Lab7

- 1. 在 MPLAB X IDE 中開啟 lab7
- 2. 分別在"To Do" Key in 下列程式

| movlw | 0b00001101                                     |
|-------|------------------------------------------------|
| movwf | RA2PPS                                         |
| movlw | 0b00000100 ; set PWM6 clock source from Timer2 |
| movwf | CCPTMRS1                                       |

八. Lab8

- 1. 在 MPLAB X IDE 中開啟 lab8
- 2. 研讀 lab8 程式,嘗試解讀出每行指令的用途,請分享給大家聽.